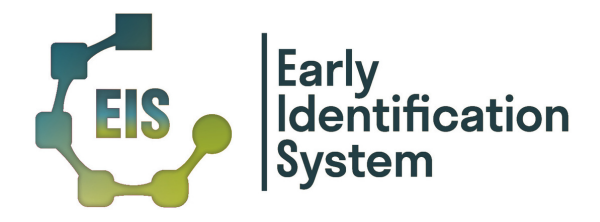

## Set Up Your Account (New Users)

If this is your <u>first time using the EIS</u>, you should have received a system-generated email that includes a link to verify your account. You must **first verify your account** using this link <u>before</u> you will be able to access the site.

- 1. Click the link provided in your email, to verify your account.
- 2. Enter your school-associated email address and click "Submit"
- 3. <u>Check your e-mailbox</u> for a new email that contains a *new unique link* to set up a password for your account.
- 4. Click on this new link.
- 5. Type in your password, then type it again and confirm the passwords match.
- 6. Click "Set Password" to set your account password.
- 7. You may now login to your account using your email address and new password!

**NOTE:** If you have previously created an EIS account, please see the instructions below to reset your password.

## **Reset Your Password (Existing Users)**

- 1. Enter https://eis.missouri.edu into your web browser.
- 2. Click "Reset Password."
- 3. Type in your email address and click "Submit"
- 4. <u>Check your e-mailbox</u> for a new email that contains a *unique link* to reset your password.
- 5. Once you are on the Reset Password page, type in your new password twice, then confirm the passwords match.
- 6. Click "Reset Password" to officially change your account password.
- 7. You may now login to your account using your email address and new password!